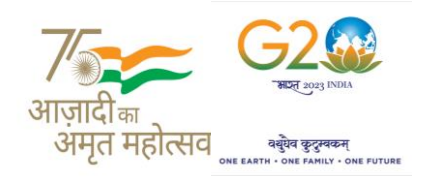

<u>પરીપત્ર:</u>

વિષય : B.A. સેમ. - ૬ ની પરીક્ષાનાં પરીણામ જાહેર કરવા બાબત.

ભક્તકવિ નરસિંહ મહેતા યુનિવર્સિટી સંલગ્ન સર્વે સંબંધીત કોલેજોના આચાર્યશ્રીઓને જણાવવામાં આવે છે કે અત્રેની યુનિવર્સિટી દ્વારા લેવાચેલ <u>B.A. સેમ. -૬ ની</u> પરીક્ષાનાં પરીણામ યુનિવર્સિટીની વેબસાઇટ http://bknmu.gipl.net પર Student Online Result પર જઇને વિદ્યાર્થીઓએ પોતાના સીટ નંબર અને SPU ID એન્ટર કરી માર્કશીટની સોફ્ટકોપી ડાઉનલોડ કરીને તેની પ્રિન્ટ કાઢી પોતાની પાસે રાખવી.

ભકતકવિ નરસિંહ મહેતા યુનિવર્સિટી, જૂનાગઢ (ગુજરાત પબ્લિક યુનિવર્સિટીઝ અધિનિયમ નં. ૧૫/૨૦૨૩) BHAKTA KAVI NARSINH MEHTA UNIVERSITY, JUNAGADH I Gujarat Public Universities Act No. 15/2023]

જે વિદ્યાર્થીઓ યુ.જી. માં પુનઃમુલ્યાંકન (**વધુમાં વધુ બે વિષય**) કરાવવા માંગતા હોય તેવા વિદ્યાર્થીઓએ <u>તા.૨૫/૦૫/૨૦૨૪</u> થી <u>તા.૩૧/૦૫/૨૦૨૪</u> સુધીમાં યુનિવર્સિટીની વેબસાઇટ <u>http://bknmu.gipl.net</u> પર પોતાના યુઝર આઇ.ડી. તેમજ પાસવર્ડ એન્ટર કરી રીએસેસમેન્ટ ફોર્મ ભરવાનું રહેશે.વિદ્યાર્થીએ યુઝર આઇ.ડી તરીકે પોતાના SPU ID એન્ટર કરવાના રહેશે તેમજ રીએસેસમેન્ટ ફોર્મ ભર્યા બાદ ઓનલાઇન પેમેન્ટ કરવાનું રહેશે.

જે વિદ્યાર્થીઓના પરીણામમાં – (ડેસ) અથવા ગેરહાજર, વિષયમાં ફેરફાર હોય તેમજ અન્ય ક્વેરી હોય તેવા વિદ્યાર્થીઓના પરીણામમાં સુધારો કરવા માટે જે તે કોલેજ વારા કોલેજનાં લેટરપેડ સાથે વિદ્યાર્થીએ જે પરીક્ષા આપેલી છે તેના જરૂરી ડોક્યુમેન્ટ સાથે યુનિવર્સિટીના પરીક્ષા વિભાગને <u>તા.૩૧/૦૫/૨૦૨૪</u> સુધીમાં (<mark>પરીણામની હાર્ડકોપીની પ્રતિક્ષા કર્યા</mark> વગર) અરજી સાથે જમા કરાવવાના રહેશે. સમયમર્થાદા બાદ આવનાર અરજીઓ ધ્યાને લેવામાં આવશે નહી જેની નોંધ લેવી.

બીડાણ : વિદ્યાર્થીઓએ રી<mark>એ</mark>સેસમેન્ટ <mark>ફોર્મ</mark> ઓનલાઇન ભરવા અંગેની માર્ગદર્શીકા.

ડા. ડા. ગ્રેમ, <mark>આખડ</mark>ી 21 પરીક્ષા <mark>નિયામક</mark>

ક્રમાંક/બીકેએનએમયુ/પરીક્ષા/૬૫૩/૨૦૨૪ ભક્તકવિ નરસિંહ મહેતા યુનિવર્સિટી, ગવર્નમેન્ટ પોલીટેકનીક કેમ્પસ, ભક્તકવિ નરસિંહ મહેતા યુનિવર્સિટી રોડ, ખડીયા, જૂનાગઢ-362263 તા. ૨૪/૦૫/૨૦૨૪

પ્રતિ,

ભક્તકવિ નરસિંહ મહેતા યુનિવર્સિટી સંલગ્ન તમામ કોલેજોના આચાર્યશ્રીઓ તથા વિદ્યાર્થી ભાઇઓ તથા બહેનો તરફ…

## નકલ રવાના જાણ તથા યોગ્ય કાર્યવાફી અર્થે:-

- (૧) આઈ.ટી. સેલ જરૂરી કાર્યવાહી અર્થે અને વેબસાઈટ પર પ્રસિધ્ધ થવા અર્થે
- (૨) માન.કુલપતિશ્રી/કુલસચિવશ્રીના અંગત સચિવશ્રી

સરકારી પોલીટેકનીક કેમ્પસ, ભક્તકવિ નરસિંહ મહેતા યુનિવર્સિટી રોડ, ખડીયા, જૂનાગઢ–૩૬૨ ૨૬૩, ગુજરાત(ભારત) કોન નં.૦૨૮૫–૨૬૮૧૪૦૦ / ફેક્સ નં.૦૨૮૫–૨૬૮૧૫૦૩ ર <u>www.bknmu.edu.in</u> || M : exam@bknmu.edu.in

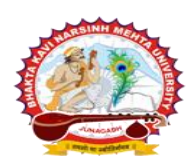

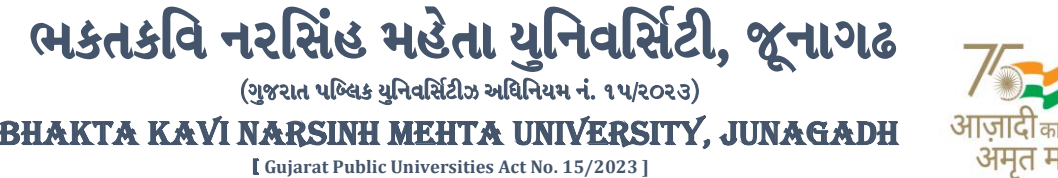

त्र स्वयः अप्रायः आज़ादी का अमृत महोत्सव अक्षेय कुट्रवकन अमृत महोत्सव

## વિદ્યાર્થીઓએ રીએસેસમેન્ટ ફોર્મ ઓનલાઇન ભરવા અંગેની માર્ગદર્શીકા

- સૌપ્રથમ વિદ્યાર્થીઓએ યુનિવર્સિટીની વેબસાઇટ <u>http://bknmu.gipl.net</u> પર પોતાના યુઝર આઇ.ડી.(SPUID) તેમજ પાસવર્ડ એન્ટર કરવાનાં રહેશે. (જે વિદ્યાર્થીઓ પાસે પાસવર્ડ ના હોય તેમણે કોલેજમાંથી પાસવર્ડ મેળવી લેવાના રહેશે.)
- 2) વિદ્યાર્થીઓએ પોતાના મોબાઇલ તેમજ ક<mark>ોમ્પ્યુટર ના વેબ બ</mark>્રાઉઝ<mark>રના સેટીંગમાં જઇ POP-UP Block</mark> ને Allow કરવું.
- 3) ત્યારબાદ User's Desk મેનુ મા<mark>ં Reassessment પર ક્લીક કરવાનું રહેશ</mark>ે.
- 4) ત્યારબાદ વિદ્યાર્થીએ પોતાની પરીક્ષા પસંદ કરી બેઠક નંબર એન્ટર કરી View બટન પર ક્લીક કરતા પોતે પસંદ કરેલ વિષય તેમજ માર્ક્સ દર્શાવેલ હશે જેમાં વિદ્યાર્થી જે વિષયમાં રીએસેસમેન્ટ કરાવવા ઇચ્છતા હોય તે વિષય ની સામે ટીકમાર્ક કરવાનું રહેશે. (વધુમાં વધુ બે વિષય).
- 5) ત્યારબાદ વિદ્યાર્થીએ પોતાની બેંક ખાતાની વિગત જેવી કે નામ, ખાતા નંબર, બેંકનું નામ, બેંકની શાખાનું નામ તેમજ IFSC ક્રોડ એન્ટર કરવાનો રહેશે.
- 6) ઉપર મુજબની તમામ વિગત ભરી Save કર્યા બાદ Payment Options પર ક્લીક કરી (૧) Credit/Debit Cards (૨) Net Banking (૩) QR Code Scan and Pay એમ ત્રણ વિકલ્પમાંથી ગમે તે વિકલ્પ દ્વારા ફી ની ચૂકવણી કરી શકાશે. અન્ય કોઇપણ પ્રકારનાં માધ્યમ દ્વારા ફી સ્વીકારવામાં આવશે નહી. સફળતાપૂર્વક ફી ની ચૂકવણી થયા બાદ Reassessment Challan ની સોફ્ટકોપી ડાઉનલોડ કરીને તેની પ્રિન્ટ કાઢી પોતાની પાસે રાખવી.
- 7) જો વિદ્યાર્થીઓને સફળતાપૂર્વક ફી ની ચૂકવણી બાદ પણ Reassessment Challan ન બતાવતા હોય તો તેવા વિદ્યાર્થીઓએ ફરી વખત Payment ના કરવુ તેમજ ૨૪ કલાક (1 દિવસ) સુધી રાઠ જોવી. 1 દિવસ બાદ ફરી પોતાનુ રીએસેસમેન્ટ ફોર્મ ચાલુ કરવુ તે સમયે પણ Reassessment Challan ન બતાવે તો તેવા વિદ્યાર્થીઓએ યુનિવર્સિટીના મેઇલ આઇ.ડી. bknmuassessmentcenter@gmail.com પર Mail કરવો (Mail કરતી વખતે વિદ્યાર્થીઓએ પોતાનો SPUID, પોતાનુ પુરૂનામ, સીટનંબર, મોબાઈલ નંબર, કોર્ષનું નામ દર્શાવવાનું રહેશે તેમજ સફળતાપૂર્વક ફી ની ચૂકવણી કરેલ છે તેના આધાર પુરાવા સાથે જોડવાના રહેશે.)

|| तमसो मा ज्योतिर्गमय ||

સરકારી પોલીટેકનીક કેમ્પસ, ભક્તકવિ નરસિંહ મહેતા યુનિવર્સિટી રોડ, ખડીયા, જૂનાગઢ–૩૬૨ ૨૬૩, ગુજરાત(ભારત) કોન નં.૦૨૮૫–૨૬૮૧૪૦૦ / ફેક્સ નં.૦૨૮૫–૨૬૮૧૫૦૩ ર www.bknmu.edu.in || M : exam@bknmu.edu.in